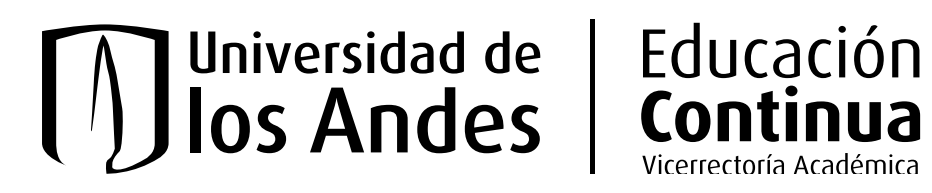

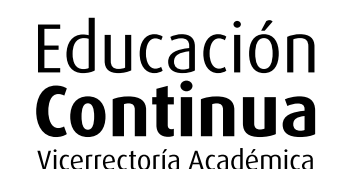

# ¿Cómo inscribirte a un curso o programa de **Educación Continua?**

Para realizar tu inscripción y pago en nuestra plataforma, primero debes registrarte o iniciar sesión, proporcionando los datos requeridos: dirección de correo electrónico y contraseña.

Sin embargo, podrás navegar en nuestro e-commerce sin realizar una autenticación previa.

# 1. Selección de cursos, especificaciones, número de inscripciones e información de los estudiantes:

- a. Selecciona el(los) curso(s), y/o programa(s) de interés.
- b. Revisa toda la información: fechas de realización, modalidad, horario, duración y demás información.
- c. Verifica que el curso o programa no tenga **prerrequisitos** o que cumplas con los mismos si los tiene.
- d. Si el curso o programa lo requiere, selecciona especificaciones, como: horario, tipo de inscripción, facultad, entre otros.
- e. Haz clic en 'Inscríbete'.
- f. Selecciona la cantidad de inscripciones que realizarás. Recuerda que las especificaciones seleccionadas en el paso d, se mantienen para los cupos agregados.
- g. Si el curso lo va a realizar otra persona, selecciona 'No' a la pregunta ¿Este curso es para ti? y completa la información solicitada del participante.
- h. Los datos diligenciados del estudiante son muy importantes para comunicación y emisión de certificados. Recomendamos incluir ambos nombres y apellidos y validar que la información proporcionada de tipo y número de documento, celular y correo electrónico sea la correcta antes de continuar.
- i. Si el estudiante es un menor de edad. No olvides incluir la información del acudiente o persona responsable.
- j. Haz clic en 'Confirmar inscripción' y luego en 'Proceder al pago'.

# 2. Carrito de compras

Antes de continuar, revisa los productos agregados a tu carrito y verifica que la información sea correcta.

- Puedes verificar los datos registrados de los estudiantes previamente o editarlos en caso de ser necesario.
- Si necesitas modificar la cantidad de estudiantes o tipo y número de documento de alguno, es necesario eliminar el curso del carrito de compras e iniciar el proceso.

Para continuar debes hacer clic en 'Proceder al pago'.

# Completa tus datos

Diligencia tus datos personales y tu dirección de facturación. También podrás solicitar la facturación a nombre de una empresa. Recuerda que, una vez realizado el pago, tu factura ya no podrá ser modificada.

#### 4. Selección del medio de pago

Si tienes una tarjeta de regalo por un descuento previamente validado para inscribirte al programa, ingrésalo y haz clic en 'Añadir'.

¿Tienes dudas sobre los descuentos disponibles? Consulta más información aquí.

Elije el medio de pago que mejor se adapte a tus necesidades. Ofrecemos las siguientes opciones:

PSE

Selecciona esta opción si deseas realizar el pago directamente desde tu cuenta de ahorros o corriente a través de PSE. Haz clic en "Comprar ahora", serás redirigido a nuestra plataforma de pagos, donde podrás seleccionar tu banco y completar la transacción de manera segura.

Una vez realizado el pago, no olvides hacer clic en "Regresar al sitio de la tienda" para ver todos los detalles de tu compra.

### • Tarjeta de crédito o débito - PSE:

Selecciona esta opción si prefieres pagar con tarjeta de crédito o débito. Haz clic en **"Comprar ahora"**, serás redirigido a nuestra plataforma de pagos, donde deberás ingresar los datos de tu tarjeta para completar la transacción.

Una vez realizado el pago, no olvides hacer clic en **"Regresar al sitio de la tienda"** para ver todos los detalles de tu compra.

### Carta de compromiso u orden de compra:

Si una entidad u organización cubrirá el costo de tu inscripción, puedes:

- Emitir una orden de compra, o
- Descargar, diligenciar y enviar el modelo de carta de compromiso haciendo clic <u>aquí.</u>

Una vez emitida la orden o diligenciado el formato, envíalo a <u>educacion.continua@uniandes.edu.co</u>, junto con el RUT y cámara de comercio no mayor a 30 días, dentro de un plazo de 5 días hábiles establecido para validar tu inscripción.

### Da clic en "Comprar ahora" para continuar.

### Transferencia bancaria:

Realiza el pago al Banco de Bogotá con los siguientes datos:

- Tipo de cuenta: Corriente
- Número de cuenta: 051004208
- Beneficiario: Universidad de los Andes
- NIT: 8600073861

Guarda el comprobante en formato PDF y envíalo a <u>educacion.continua@uniandes.edu.co</u> en un plazo máximo de 2 días hábiles, ya que solo podemos formalizar tu inscripción con esta información.

Da clic en "Comprar ahora" para continuar.

#### Recibo referenciado:

Si prefieres pagar tu inscripción en la oficina más cercana de Bancolombia, Banco de Bogotá, Colpatria o ITAU, solicita tu Recibo Referenciado escribiéndonos a <u>educacion.continua@uniandes.edu.co</u> con tu nombre, número de documento y programa de interés.

Una vez realices el pago, guarda el comprobante en formato PDF y envíalo a <u>educacion.continua@uniandes.edu.</u> <u>co</u> en un plazo máximo de 2 días hábiles, ya que solo podemos formalizar tu inscripción con esta información.

Da clic en "Comprar ahora" para continuar.

#### Libranza:

Si eres empleado de planta de la Universidad de los Andes, puedes pagar tu inscripción por este medio. Descarga y diligencia el formato correspondiente:

- Formato para inscribirme.
- Formato para inscribir a otra persona.

Envía el documento diligenciado a <u>inscripcioneseduconti@uniandes.edu.co.</u> Procura completar este proceso en un plazo máximo de 2 días hábiles, para formalizar tu inscripción.

Da clic en **"Comprar Ahora"** para continuar.

• PSE o tarjeta de débito o crédito internacional (Flywire)

Si vives en el exterior, realiza tu pago desde tu cuenta bancaria o tarjeta crédito o débito. Serás redirigido a nuestra plataforma de pagos (Flywire), donde podrás seleccionar el método de tu preferencia y completar la transacción de manera segura.

Una vez realizado el pago, no olvides hacer clic en **"Regresar al sitio de la tienda"**, para ver todos los detalles de tu compra.

Da clic en "Comprar ahora" para continuar.

### 5. Confirmación de compra:

Una vez validado tu pago o enviado tu documento de soporte, recibirás un correo electrónico confirmando tu pago e inscripción.

# ¿Qué opciones de financiación tienes?

En la Universidad contamos con convenios con entidades financieras que ofrecen opciones de financiación entre uno y seis meses. Estas entidades pueden cubrir hasta el 100% del valor de la inscripción o el porcentaje que necesites, y su aprobación es inmediata. Para conocer las entidades con las que tenemos convenio, revisa el siguiente <u>enlace.</u>

Para realizar este pago, el procedimiento es el mismo que para pagos con recibo referenciado.

# ¿Cómo puedo solicitar una devolución?

Si ya realizaste el pago de tu inscripción a un curso o programa de Educación Continua, puedes solicitar el reintegro total o parcial de los recursos según nuestra política de devoluciones. Dependiendo del caso, podrás elegir entre **solicitar la devolución del dinero o generar una tarjeta de regalo** que podrás usar para inscribirte en otro curso o programa.

Consulta <u>aquí</u> en que momentos puedes realizar una solicitud de devolución.

# Solicitar la devolución del dinero

### 1. Documentos requeridos

- Si el pago fue realizado a tu nombre:
  - Copia de tu documento de identidad por ambas caras (o del pagador, si otra persona realizó el pago).
  - Certificación bancaria de la cuenta de ahorros o corriente donde se debe consignar el dinero. La fecha de expedición de este documento debe ser menor a 30 días.\*
- Si el pago fue realizado a través de una entidad:
  - RUT actualizado de la entidad.
  - Copia del documento de identidad del representante legal.
  - Certificado vigente de existencia y representación legal (cámara de comercio).
  - Certificación bancaria de la cuenta de ahorros o corriente de la entidad. La fecha de expedición de este documento debe ser menor a 30 días.\*

\* La información bancaria debe pertenecer al beneficiario del giro. Los documentos se tratarán confidencialmente, en línea con nuestras políticas.

# 2. Plazos para el envío de documentos

Envía tu solicitud y documentos al correo <u>devolucionesedco@uniandes.edu.co</u> máximo 8 días hábiles después de haber notificado tu decisión de retiro voluntario o de cancelación del curso. Si no envías los documentos dentro de los plazos establecidos, la devolución no podrá ser procesada.

# 3. Condiciones del proceso

- Tratamiento de datos: los datos suministrados serán utilizados exclusivamente para el proceso de devolución, según los términos aceptados al momento de la inscripción.
- Tiempo de procesamiento: entre 15 y 20 días hábiles a partir de la recepción completa de la documentación.

# Generar una tarjeta de regalo como opción de devolución

La tarjeta de regalo es una alternativa que permite redimir el valor aprobado en la inscripción de cualquier curso o programa en inscripciones en nuestra plataforma.

# 1. Características principales

- Transferibilidad: la tarjeta de regalo puede ser usada por cualquier persona con el código asociado.
- Vigencia: desde su emisión hasta el **01 de noviembre** del mismo año.

# 2. Funcionamiento de la tarjeta de regalo

- Emisión: si decides optar por la tarjeta de regalo durante el proceso de devolución, esta será generada y enviada al correo electrónico que hayas registrado.
- Uso: puedes aplicar el código de la tarjeta como medio de pago parcial o total al inscribirte en un curso.

### 3. Consulta de saldo de tu tarjeta regalo

Para validar el saldo de tu tarjeta regalo, envía un correo a <u>educacion.continua@uniandes.edu.co</u> con la siguiente información:

### A. Asunto: Solicitud tarjeta regalo.

### B. Información en el cuerpo del correo:

- Nombre completo del titular de la tarjeta.
- Tipo y número de identificación.
- Número de la tarjeta de regalo.
- Número de celular de contacto.

Una vez recibida tu solicitud, te responderemos a la mayor brevedad.

## 4. Términos y condiciones

- La tarjeta no es reembolsable en efectivo.
- Solo puede usarse durante su periodo de vigencia.
- Puede utilizarse en varias transacciones hasta agotar el saldo o su vigencia.
- No es necesario que el usuario que la redima sea el mismo que solicitó la devolución.

# ¡Nos complace acompañarte en tu proceso de aprendizaje!

Si tienes alguna duda o pregunta escríbenos a <u>educacion.continua@uniandes.edu.co</u> o contáctanos por WhatsApp al (+57) 312 4104951.

educacioncontinua.uniandes.edu.co

Síguenos: EdcoUniandes 👔 🞯 in 🕅 🖸 🕑

Universidad de los Andes | Vigilada Mineducación